## How to Register for the Event?

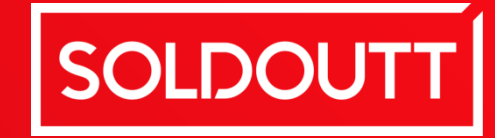

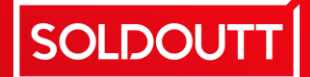

## Registration

After clicking on the link, it will take the buyer to the register page. Here the buyer fills in their information, chooses the ticket type that they want, then fills in the attendee information (the person who will attend the event), tick on the checkbox to agree to the terms and policies and press "Register"

เมื่อคลิกที่ลิงก์ลงทะเบียน ระบบจะพาไปที่หน้าลงทะเบียน ผู้ซื้อบัตรกรอกข้อมูล ตนเองในส่วน **Buyer info** และเลือกประเภทบัตรที่ต้องการโดยคลิก + ตาม จำนวนที่ต้องการในแต่ละประเภทบัตร หลังจากนั้นกรอกข้อมูลผู้เข้าร่วมในส่วน ด้านล่าง (ข้อมูลของผู้เข้าร่วมงานตามประเภทบัตรที่เลือก) เมื่อกรอกข้อมูล เรียบร้อยให้คลิกที่กล่องสี่เหลี่ยมเพื่อยอมรับ Term and Policies และคลิก ปุ่ม **Register** เพื่อลงทะเบียน

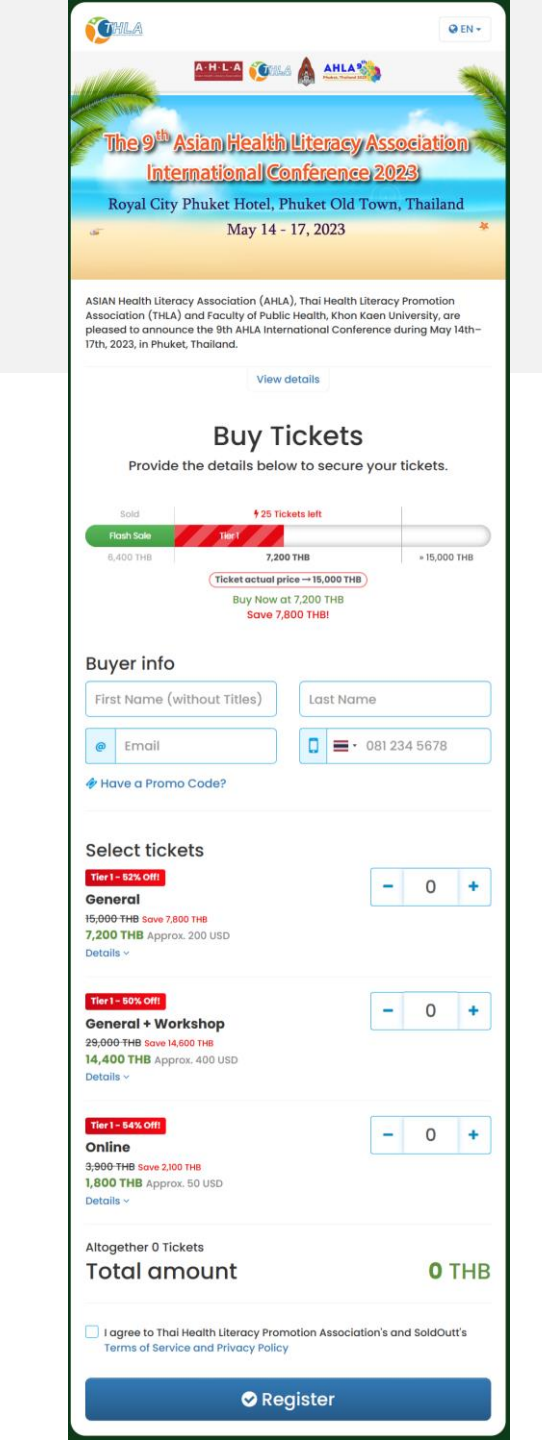

# Registration

If the buyer has a promo code, they can press at "Have a Promo Code" and add in the code in the blank field. The discounted price will be shown on the next page when making the payment.

หากผู้ซื้อมี **Promo code** สำหรับลดราคา บัตรเข้างาน สามารถกด **"Have a Promo Code"** และหรอกข้อมูลในช่องที่ปรากฏ ราคา ส่วนลดจะแสดงในหน้าถัดไปคือหน้าสำหรับทำ รายการชำระเงิน

### **Buyer info**

First Name (without Titles)

Last Name

@ Email

### Have a Promo Code?

ADD HERE ×

Discount will be applied in the next step

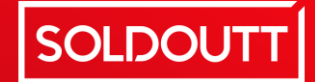

# Registration

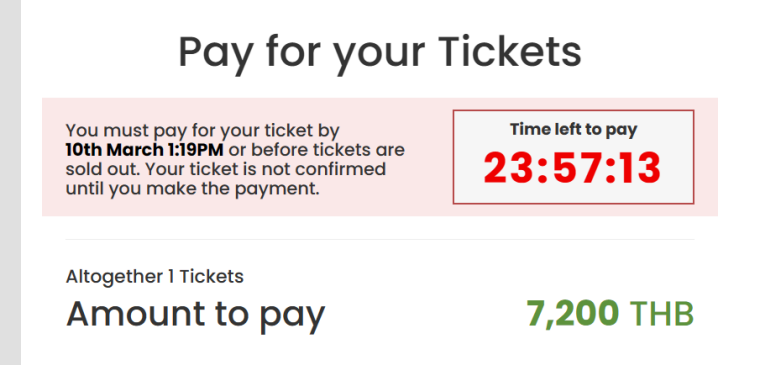

After pressing register, the buyer will be taken to the payment page, here they will see the countdown for 24 hrs., the amount to be paid (if Promo Code applied, the amount here will show the new deducted amount), buyer can choose to pay with either Credit Card or Bank Transfer (applicable to buyers located in Thailand only). At this time, a payment email will also be sent to the buyer in case if they close the page and wants to come back to pay later.

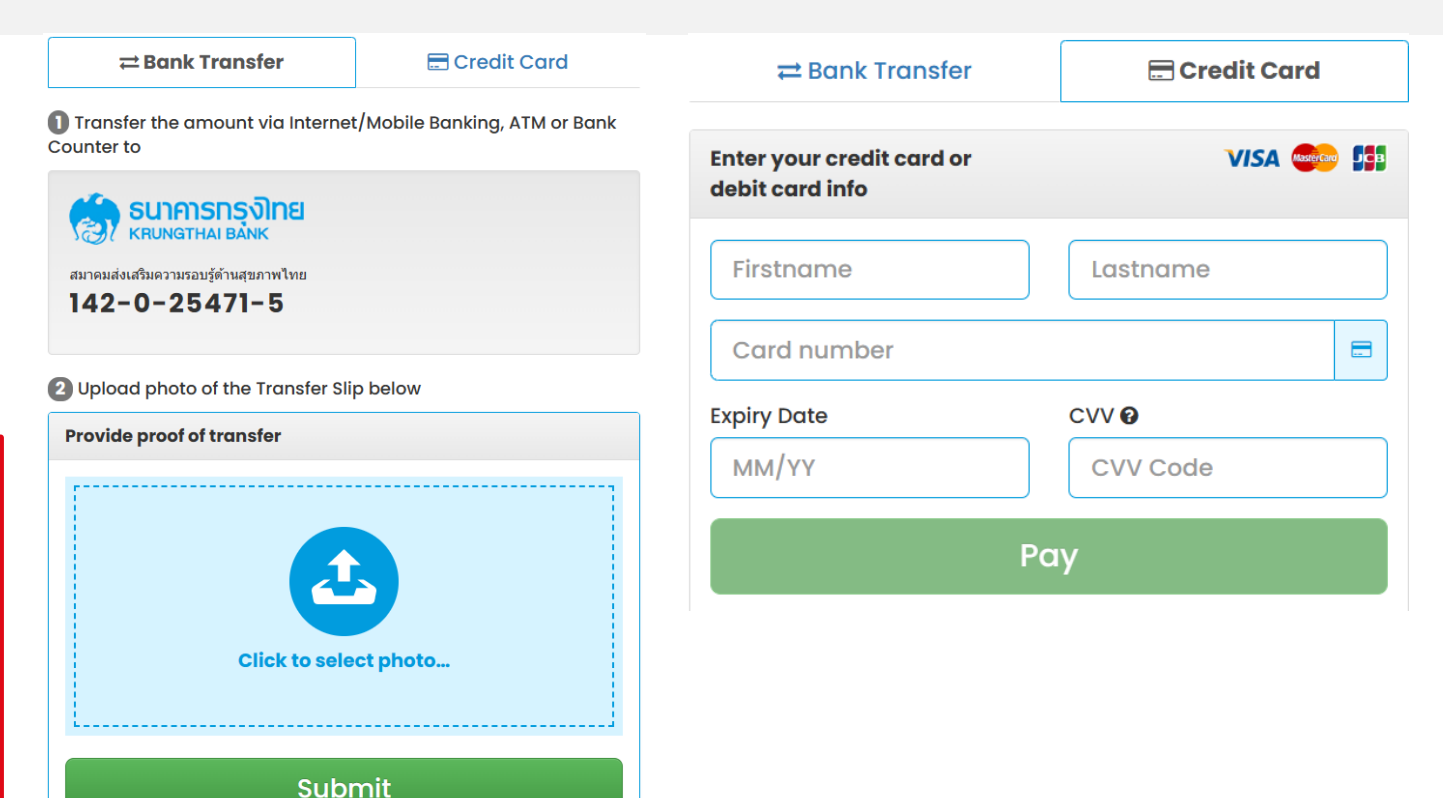

ในหน้าชำระเงินผู้ซื้อจะเห็นระยะเวลาในการชำระเงินภายใน **24** ซม. และยอดเงินที่ต้อง ชำระ (ในกรณีที่ใช้ **Promo Code** ราคาจะแสดงยอดสุทธิที่ต้องชำระ) ผู้ซื้อสามารถ เลือกวิธีการชำระผ่านบัตรเครดิตหรือชำระผ่านการโอนเงินเข้าบัญชี **THLA** (เปิดวิธีการ โอนเงินสำหรับผู้ซื้อในประเทศไทยเท่านั้น) หากผู้ซื้อไม่สามารถชำระเงินได้ในทันที สามารถไปที่อีเมล์ที่ลงทะเบียนไว้และกดลิงก์เพื่อเข้ามาที่หน้าชำระเงินได้อีกครั้ง

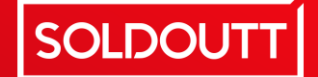

## Registration

After payment is complete, the buyer will be taken to the attendee info page. Here they will need to answer the questions asked.

หลังจากผู้ซื้อชำระเงินเรียบร้อย ระบบจะพาไปที่ หน้ากรอกข้อมูลเพิ่มเติมของผู้ร่วมงาน โปรด กรอกข้อมูลต่าง ๆ ให้ครบถ้วน

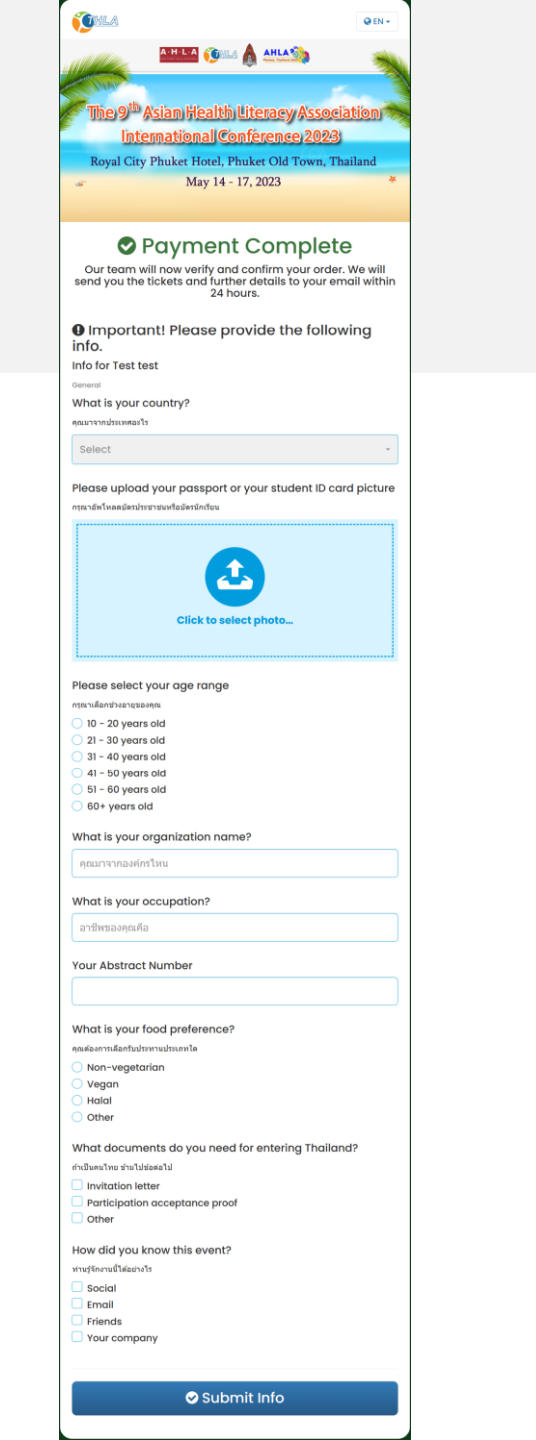

## Registration

After answering the questions, the buyer will be taken to the Add-On page. After pressing "Book Now" they will be taken to the booking page where they can book tours and hotels.

เมื่อกรอกข้อมูลเรียบร้อย ระบบจะพาไปสู่หน้าการซื้อบัตร เพิ่มเติม หากผู้ซื้อต้องการจองที่พักหรือการท่องเที่ยว สามารถคลิก **"Book Now"** 

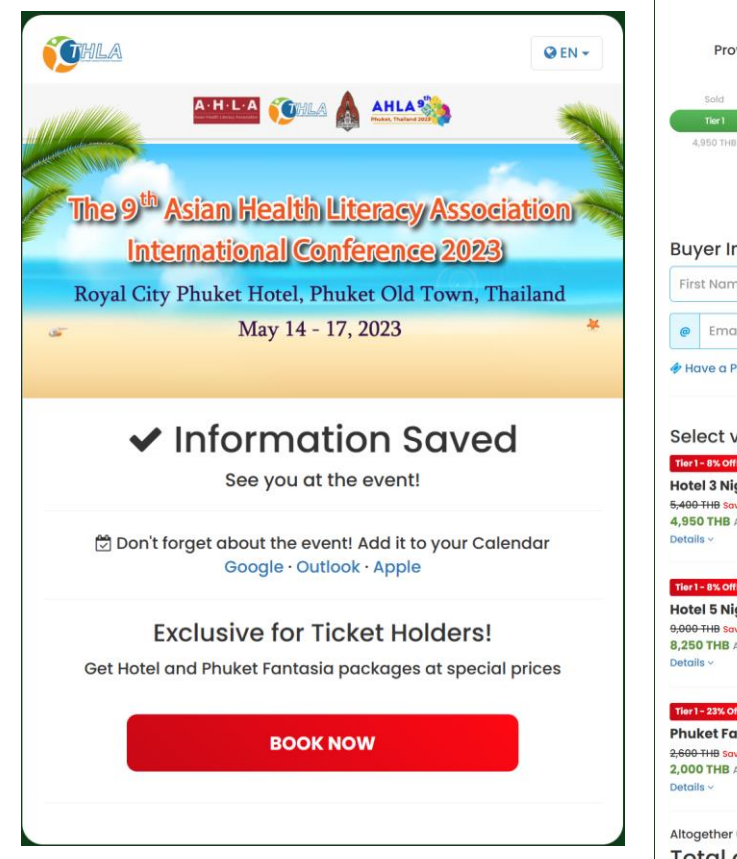

THLA QEN -ne 9<sup>th</sup> Asian Health Literacy Association International Conference 2023 Royal City Phuket Hotel, Phuket Old Town, Thailand May 14 - 17, 2023 ASIAN Health Literacy Association (AHLA), Thai Health Literacy Promotio Association (THLA) and Faculty of Public Health, Khon Kaen University, are pleased to announce the 9th AHLA International Conference during May 14th-. 17th, 2023, in Phuket, Thailand. View details **Buv Vouchers** Provide the details below to buy your vouchers. 4 23 Vouchers left » 5,400 THB 4,950 THB Ticket actual price → 5,400 THB Buy Now at 4,950 THB Save 450 THB! **Buyer Info** First Name (without Titles) Last Name 081 234 5678 @ Email Have a Promo Code? Select vouchers Tier 1 - 8% Off! - 0 + Hotel 3 Nights 5,400 THB Save 450 THB 4,950 THB Approx. 138 USD Tier 1 - 8% Off! - 0 + Hotel 5 Nights 0.000 THB Save 750 TH 8,250 THB Approx. 230 USD Tier 1 - 23% Offi - 0 + **Phuket Fantasia** 2.600 THB Save 600 THB 2,000 THB Approx. 56 USD Altogether 0 Vouchers **O** THB Total amount I agree to Thai Health Literacy Promotion Association's and SoldOutt's Terms of Service and Privacy Policy

✓ Buy Vouchers

# **Registration**

After booking the hotel, the buyer will need to answer if the room will be single occupancy or double occupancy. For tour booking, the buyer will directly receive the email confirmation. After submitting they will see the "Book Now" button again, the buyer can choose to book more or close the page if all bookings are complete.

หลังจากทำรายการซื้อที่พักหรือท่องเที่ยวเรียบร้อย ระบบจะพาไปที่หน้าขอ ข้อมูลเพิ่มเติมสำหรับการจองที่พัก เมื่อกรอกข้อมูลเรียบร้อย ระบบจะ กลับมาที่หน้า "Book Now" อีกครั้ง เพื่อหากต้องการซื้อเพิ่มหรือกดปิด หากจองเรียบร้อย The 9<sup>th</sup> Asian Health Literacy Association International Conference 2023 Royal City Phuket Hotel, Phuket Old Town, Thailand May 14 - 17, 2023

AHLA %

Q EN -

### Payment Complete

Our team will now verify and confirm your order. We will send you the vouchers and further details to your email within 24 hours.

• Important! Please provide the following info.

Info for Test test

Hotel 3 Nights

Will you be staying as a single occupancy or is there someone accompanying you, is the person attending the event or only accompanying you? Please provide their name, email, and phone number

คุณเข้าพักเพียงคนเดียวหรือมีผู้เข้าพักร่วมด้วย หาก

Submit Info

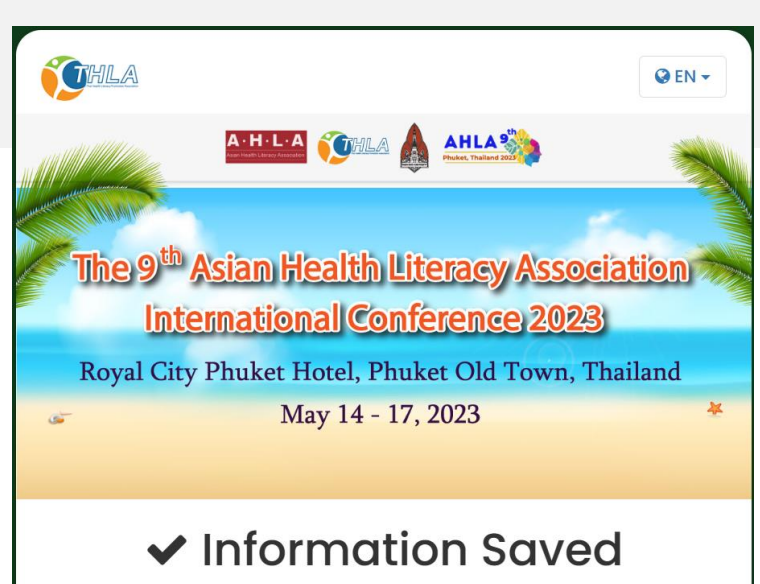

See you at the event!

Don't forget about the event! Add it to your Calendar Google · Outlook · Apple

#### **Exclusive for Ticket Holders!**

Get Hotel and Phuket Fantasia packages at special prices

BOOK NOW

THL

### SOLDOUTT

# Registration

At the same time, the buyer will receive 2 emails, the booking confirm and ticket email. The ticket email will have a "Book Now" button to book the Add-Ons in case if the buyer wants to come back and book the Add-Ons.

เมื่อผู้ซื้อชำระเงินเรียบร้อย ระบบจะดำเนินการ ส่งอีเมล์ไปยังผู้ซื้อและผู้เข้าร่วม ผู้ซื้อ – จะได้รับอีเมล์คอนเฟิร์มการชำระเงิน ผู้เข้าร่วม – จะได้รับอีเมล์ข้อมูลสำหรับเข้า ร่วมงาน (ในกรณีต้องการจองที่พักหรือท่องเที่ยว เพิ่มสามารถเข้ามากดจองได้ที่อีเมล์นี้) The 9<sup>th</sup> Asian Health Literacy Association International Conference 2023
Royal City Phuket Hotel, Phuket Old Town, Thailand May 14 - 17, 2023

THLA

### **Booking Confirmed**

Hello Test,

Thank you for your payment for the event The 9th Asian Health Literacy Association (AHLA) International Conference 2023.

Booking details:

The 9th Asian Health Literacy Association (AHLA) International Conference 2023

on 14 - 17 May 2023 at 09:00 - 16:00 hrs. (GMT +07:00) at Royal Phuket City Hotel, Phuket Old Town, Thailand Total 1 Tickets

Amount paid: 7200.00 THB

If you have any questions, contact us anytime at - Call 66872223380 Thank you, Thai Health Literacy Promotion Association Team

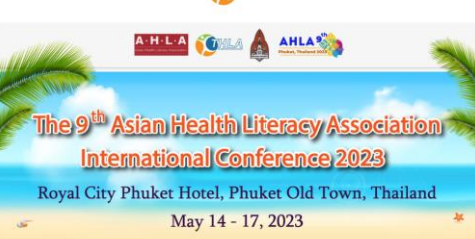

#### **Your Ticket**

Hello Test

We're pleased to have you join our The 9th Asian Health Literacy Association (AHLA) International Conference 2023 event on 14 -17 May 2023

Your entry code is

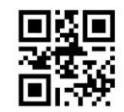

PRPSS4

Please show this Email or present the code above to the staff on the event day to Check-in.

#### Exclusive for Ticket Holders!

Get Hotel and Phuket Fantasia packages at special prices

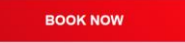

Ticket info: The 9th Asian Health Literacy Association (AHLA) International Conference 2023 on 14 - 17 May 2023 at 09:00 - 16:00 hrs. (GMT +07:00) at Royal Phuket City Hotel, Phuket Old Town, Thailand

General Ticket Entry for 1 person

Ticket Code PRPSS4

Add event to your Calendar: Google · Outlook · Apple

If you have any questions, contact us anytime at: - Call 66872223380 Thank you, Thai Health Literacy Promotion Association Team

# Registration

After paying for the Add-Ons, the buyer will receive a ticket email, it will specify in the ticket info what they have bought.

หลังจากชำระเงินสำหรับบัตรที่พักหรือท่องเที่ยวเรียบร้อย ผู้ ซื้อและผู้เข้าร่วมจะได้รับอีเมล์ โดยในอีเมล์จะแจ้ง รายละเอียดของการซื้อบัตรแต่ละประเภท

#### Ticket info:

The 9th Asian Health Literacy Association (AHLA) International Conference 2023 on 14 - 17 May 2023 at 09:00 - 16:00 hrs. (GMT +07:00) at Royal Phuket City Hotel, Phuket Old Town, Thailand

#### Hotel 3 Nights Ticket

Entry for 1 person

Ticket Code PRPSDW

#### Ticket info:

The 9th Asian Health Literacy Association (AHLA) International Conference 2023 on 14 - 17 May 2023 at 09:00 - 16:00 hrs. (GMT +07:00) at Royal Phuket City Hotel, Phuket Old Town, Thailand

#### Phuket Fantasia Ticket

Entry for 1 person

Ticket Code PRPSPW